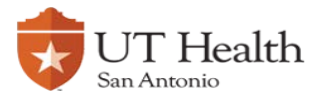

## Enable Remote Desktop Connection – Window 10

Click on the windows logo on the bottom left of your screen 💶 type This PC .

| All          | Apps                  | Documents      | Settings | s Web N |  |  |
|--------------|-----------------------|----------------|----------|---------|--|--|
| Best m       | atch                  |                |          |         |  |  |
|              | <b>This PC</b><br>App |                |          |         |  |  |
| Search       | the web               |                |          |         |  |  |
| ΡTh          | nis PC - Se           | ee web results |          | >       |  |  |
| Settings (6) |                       |                |          |         |  |  |
|              |                       |                |          |         |  |  |
|              |                       |                |          |         |  |  |
|              |                       |                |          |         |  |  |
|              |                       |                |          |         |  |  |
|              |                       |                |          |         |  |  |
|              |                       |                |          |         |  |  |
|              |                       |                |          |         |  |  |
|              |                       |                |          |         |  |  |
|              |                       |                |          |         |  |  |
|              |                       |                |          |         |  |  |
| ᄵᆘ           | nis PC                |                |          |         |  |  |
| Q            | ∐i                    | е 🗖            | <b>•</b> | 🧿 🧉     |  |  |

Right click This PC then select Properties.

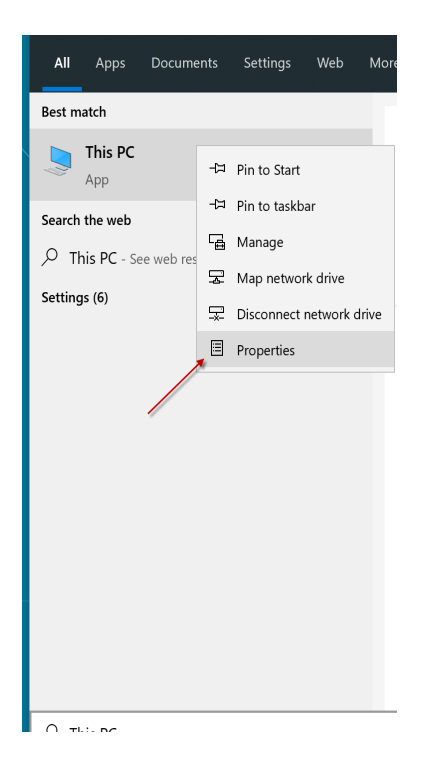

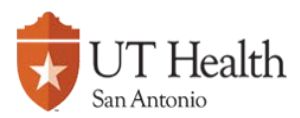

The system dialog box will pop up, from there select **Remote Settings.** 

| ← → ✓ ↑ 👱 → Control P    | Panel > All Control Panel Items >   | System                |  |  |
|--------------------------|-------------------------------------|-----------------------|--|--|
| Control Panel Home       | View basic information              | n about yo            |  |  |
| Device Manager           | Windows edition                     |                       |  |  |
| Remote settings          | Windows 10 Enterprise               | Windows 10 Enterprise |  |  |
| System protection        | © 2019 Microsoft Corpora            | ation. All righ       |  |  |
| Advanced system settings |                                     | -                     |  |  |
|                          | System                              |                       |  |  |
|                          | Manufacturer:                       | Informati             |  |  |
|                          | Processor:                          | Intel(R) C            |  |  |
|                          | Installed memory (RAM):             | 16.0 GB (1            |  |  |
|                          | System type:                        | 64-bit Op             |  |  |
|                          | Pen and Touch:                      | Pen and 1             |  |  |
|                          | Information Technology and          | Services Mar          |  |  |
|                          | Phone number:                       | 210-567-7             |  |  |
|                          | Support hours:                      | 6:00AM -              |  |  |
|                          | Website:                            | Online su             |  |  |
|                          | Computer name, domain, and workgrou |                       |  |  |
|                          | Computer name:                      | T6700155              |  |  |
|                          | Full computer name:                 | T6700155:             |  |  |
|                          | Computer description:               |                       |  |  |
| See also                 | Domain:                             | win.uthsc             |  |  |
| Security and Maintenance | Windows activation                  |                       |  |  |
|                          | ···· · · · · · -                    |                       |  |  |

A pop up box will appear, with the last tab being labeled **Remote**. Select the **Remote** tab.

In the lower half of the window choose the section option, **Allow remote connections to this computer and check the box underneath it.** Next, click **Select Users...** 

| System Propertie                                               | es                                                |                                                   |                                          |                          |                         | ×    |
|----------------------------------------------------------------|---------------------------------------------------|---------------------------------------------------|------------------------------------------|--------------------------|-------------------------|------|
| Computer Name                                                  | Hardware                                          | Advanced                                          | System Protect                           | ction                    | Remote                  |      |
| Remote Assist                                                  | ance<br>ote Assistanc<br>s when I ena             | ce connection                                     | ns to this comp                          | uter<br>Adv              | vanced                  |      |
| Remote Deskt<br>Choose an opt<br>O Don't allow<br>( Allow remo | op<br>tion, and the<br>remote con<br>te connectio | n specify who<br>nections to th<br>ns to this cor | o can connect.<br>nis computer<br>nputer |                          |                         |      |
| Allow co<br>Desktop<br><u>Help me choos</u>                    | onnections o<br>o with Netwo<br><u>se</u>         | nly from com<br>rk Level Auth                     | outers running I<br>nentication (rec     | Remot<br>comment<br>Sele | e<br>nded)<br>ect Users |      |
|                                                                |                                                   | ОК                                                | Car                                      | ncel                     | A                       | oply |

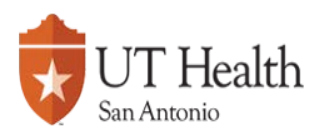

Select Add and enter user name, select Check Names, confirm user name and select OK.

|                                                       | emote Desktop Users                                                                                                    |                        |                | ×              |       |
|-------------------------------------------------------|----------------------------------------------------------------------------------------------------|------------------------|----------------|----------------|-------|
|                                                       | The users listed below can connect to this computer, and any members of<br>the Administrators group can connect even if they are not listed. |                        |                |                |       |
|                                                       | Add Re<br>To create new user acc<br>Panel and open User A                                                                                    | Control                |                |                |       |
|                                                       | OK Cancel                                                                                                    |                        |                |                |       |
|                                                       |                                                                                                    |                        |                |                |       |
| Multiple Names Four                                   | nd                                                                                                    |                        |                |                | ×     |
| More than one object m<br>from this list, or, reenter | natched the name "dsg"<br>the name.                                                                                                    | . Select one or more n | ames           |                |       |
| Matching names:                                       |                                                                                                    |                        |                |                |       |
| Name                                                  | Logon Name (pr                                                                                                    | E-Mail Address         | Description    | In Folder      |       |
| DSG test acc.                                         | DSG                                                                                                    | dsg@uthscsa.edu        | Computing Reso | win.uthscsa.ed | du    |
|                                                       | DSG-ADMIN                                                                                                    |                        | Add and remove | win.uthscsa.eo |       |
|                                                       |                                                                                                    |                        |                | ок с           | ancel |

The computer has now been setup for your remote access.